### eStarling Photo Frame setup and user guide

Thank you for choosing the eStarling Digital Photo Frame. Please follow this guide to setup and use your new eStarling frame.

#### \*\*\* Before setting up your eStarling frame \*\*\*

Please prepare the following items before you go begin the following set up of your eStarling frame.

- your eStarling frame, along with the power supply and USB cable
- a powered on PC with Internet connection
- Internet connected WiFi network with known SSID (network name), authentication type and the corresponding encryption key (WEP) or Pre-Shared Key, PSK (WPA), if using encryption

#### Setting up your eStarling Digital Photo Frame

Use your PC to visit " www.seeframe.com " and click "Setup Now!" and follow the installation steps below:

#### Step1:

Power up your eStarling<sup>™</sup> frame by plugging in the power cord. A message will appear on the frame "Wi-Fi Connecting" Indicating that the frame is searching for an available WiFi signal.

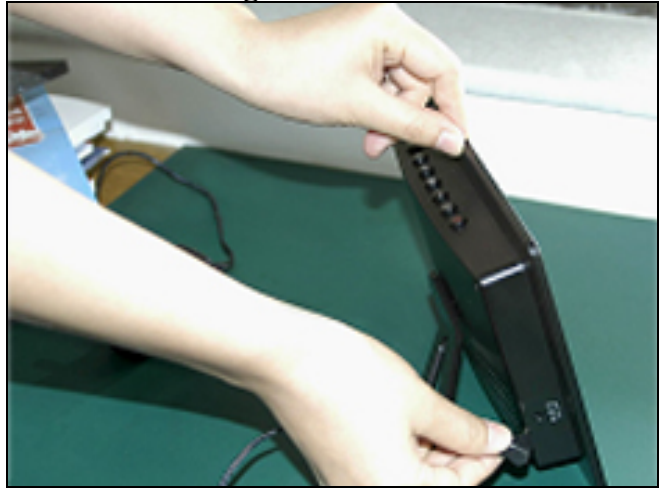

(Please Note: Some models of eStarling frame include an EXTERNAL USB WiFi Adaptoe. If your frame includes the external adaptor, please insert the adaptor into the USB port on the frame before powering up the frame.

#### Step2:

Use the included USB cable to connect your eStarling<sup>™</sup> frame to your Mac or PC (then

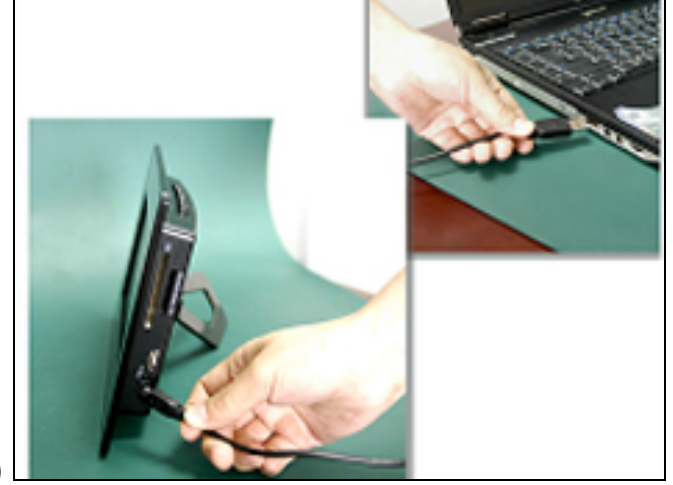

click "Next")

#### Step3:

You will reach the page "<u>www.seeframe.com/inside2.html</u> " for downloading the WiFi connection setup utility – NETCONFIG

| Seeframe Live        |                                                                                                    |
|----------------------|----------------------------------------------------------------------------------------------------|
|                      | Home Help Buy                                                                                                    |
| Registration Steps   | Hint: Click "Cancel" if you see a window popping up on your computer as the following:                                     |
| Connect Frame        | Removable Disk (0;)                                                                                                    |
| Set Wi-Fi Connection | Windows can potentim the same action each time you insert<br>a disk or connect a device with this land of lite:<br>Polures |
| Register As User     | What do you wark Windows to do?                                                                                            |
|                      | Step3: Download our Wi-Fi configuration to your computer to connect your frame to the correct Wi-Fi network.               |
|                      | 🔿 🎥 Windows Vista, XP, 2000 (SP4)                                                                                          |
|                      | ○ Kac OS X 10.3.9 or later Download Now!                                                                                   |
|                      | Back Next                                                                                                    |

Choose the correct Operating System (Windows or Mac) and click "Download Now!" to start downloading NETCONFIG. Leave this webpage open after download of NETCONFIG has been completed. Run NETCONFIG and follow the steps below to setup the connection of your eStarling frame to the WiFi network.

#### Setting up the WiFi connection between your WiFi router/AP and eStarling frame

- I. After you powered up your eStarling frame at **Step1**: above, you will see the eStarling logo and the frame will start to search for the WiFi network.
- II. For the first time setup of your eStarling frame, the following message may show up (this step may takes as long as 2min.)

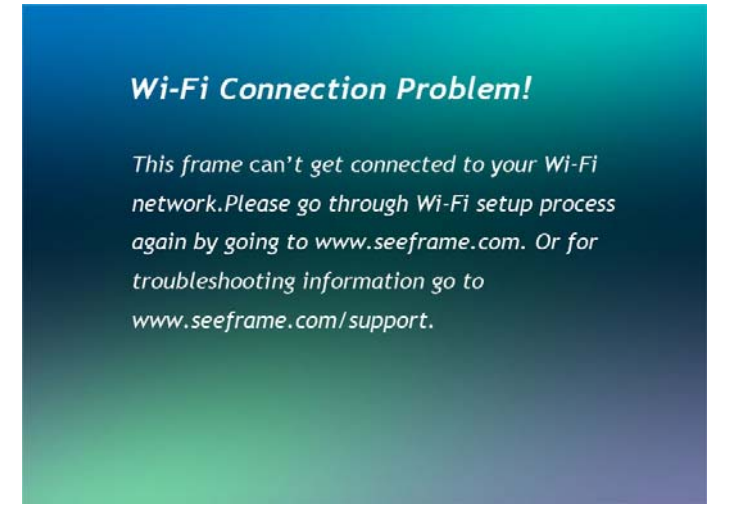

III. Run the NETCONFIG utility downloaded from **Step3** above. Choose "Scan for available WiFi network and setup manually" if you are running the NETCONFIG utility from a desktop or laptop PC which have WiFi enabled.

(Re. : it is NOT recommended to use the "Full manual setup" mode unless you know all the details about your WiFi network)

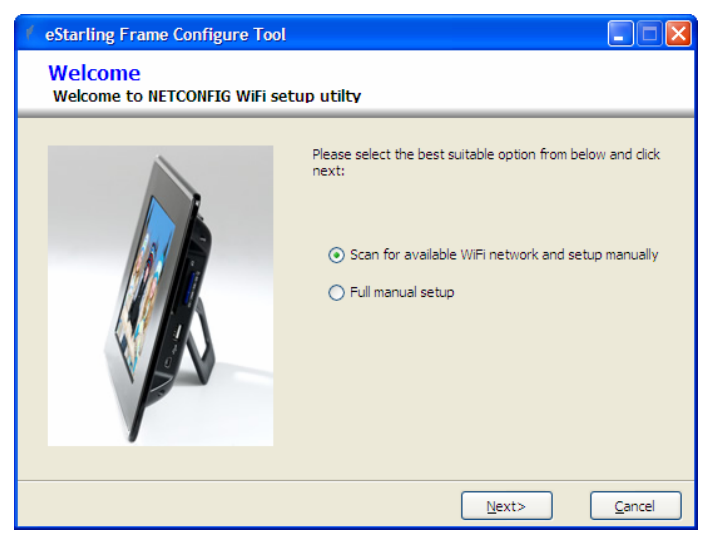

IV. The PC will scan for available WiFi network. Highlight your WiFi network and click "Next".

| Starling Frame Configure Tool              |                                          |                 |                                                              |        |         |      |
|--------------------------------------------|------------------------------------------|-----------------|--------------------------------------------------------------|--------|---------|------|
| Network and prof<br>Config from selected p | f <mark>ile Name</mark><br>rofile or ava | e<br>nilable ne | etwork                                                       |        |         |      |
|                                            |                                          |                 |                                                              |        |         | -    |
| Select a network                           |                                          |                 |                                                              |        |         |      |
| Available Networks                         |                                          |                 |                                                              |        | Refresh |      |
| SSID                                       | Signal                                   | Туре            | Secure                                                       | Auth   | Encrypr |      |
| At home                                    |                                          | (ရာ)            | <u></u>                                                      | Open   | WEP64   | ^    |
| sisirick                                   |                                          | എ               |                                                              | Open   | NONE    |      |
|                                            | <b>.</b>                                 | (မှာ)           | 0                                                            | Open   | WEP     |      |
| Z <u>K</u> Home                            | <b>.</b>                                 | (မှာ)           | 0                                                            | WPAPSK | TKIP    |      |
| TP-LINK                                    | <b>.</b>                                 | ((၅))           |                                                              | Open   | NONE    |      |
| Linksys                                    | <b>•</b> • • • • • •                     | (ရာ)            | 0                                                            | Open   | WEP     |      |
| KwaiYinCourt01                             | <b>.</b>                                 | (မှာ)           | 0                                                            | Open   | WEP     |      |
| Loading                                    | <b>.</b>                                 | (မှာ)           | 0                                                            | Open   | WEP     |      |
| king                                       | <b>.</b>                                 | (ရာ)            | 0                                                            | Open   | WEP     |      |
| linksys_yanyan                             |                                          | (မှာ)           |                                                              | Open   | NONE    |      |
| StevenCHU                                  | 0000                                     | ( <b>(</b> •))  | 0                                                            | Onen   | WEP     | ¥    |
|                                            |                                          |                 |                                                              |        |         |      |
|                                            |                                          | ſ               | <back< td=""><td>Next&gt;</td><td></td><td>ncel</td></back<> | Next>  |         | ncel |
|                                            |                                          |                 | - Party                                                      |        |         |      |

\*\*\*\*\*

NETCONFIG will jump to the last step directly if :

- 1) your PC had been connected/is connecting to the WEP encrypted network, NETCONFIG will automatically extract the encryption key from your PC
- 2) the selected network is of OPEN type, no encryption is implemented

Click "Configure Frame" to send the configuration data to your eStarling frame and go to step VI. To continue the setup process

| SSID: At home<br>Authentication: Open<br>Encryption: WEP64<br>IP Setting: DHCP<br>IP Address:<br>Subnet Mask:<br>Default Category | side and dick on CUNFIGURE FRAME below if there<br>is no error on it. |
|----------------------------------------------------------------------------------------------------|-----------------------------------------------------------------------|
| DNS Server:                                                                                                    |                                                                       |

V. NETCONFIG will detect the authentication mode (WEP or WPA) of your selected WiFi network and jump to the corresponding setup page accordingly.

| eStarling Frame Configure Tool                                                                               | 🖌 eStarling Frame Configure Tool                                                                                                    |
|----------------------------------------------------------------------------------------------------|----------------------------------------------------------------------------------------------------|
| WEP Security<br>WEP Security                                                                                 | WPA-Personal Security<br>WPA-Personal Security Settings of Network                                                                                                    |
| WEP Security Properties<br>WEP Key:<br>Encryption Mode:<br>WEP64<br>NONE<br>WEP64<br>WEP64<br>WEP64<br>WEP64 | WPA-Personal         Frame has automatically detected the security type for the Wi-Fi Signal you selected, please enter your Pre-shared key:         Manually set your data encryption key type:         TKIP - Temporal Key Intergrity Protocol         TKIP - Temporal Key Intergrity Protocol         AES - Advanced Encryption Standard |
| <back next=""> Cancel</back>                                                                                 | <back next=""> Cancel</back>                                                                                                    |

- For WEP encrypted network, enter the WEP encryption key and choose the encryption mode (choose none for open network).
- For WPA encrypted network, enter the WPA Pre-Shared Key (PSK) and the encryption key type (if you are not sure, try TKIP first as this is the most common type)
   Click "Next" when completed.
- VI. A summary of the WiFi network setting will be displayed on the left hand side. Please go through the setup procedure again if there is any error or click the "Configure Frame" button to send the configuration information to the eStarling frame. (the configuration data will be stored inside the config.sys file from the "system" folder of the eStarling frame.

| eStarling Frame Configure Tool                                                                                                    |                                                                                                    |
|----------------------------------------------------------------------------------------------------|----------------------------------------------------------------------------------------------------|
| Configure Frame                                                                                                    |                                                                                                    |
| Settings Summary:<br>SSID: At home<br>Authentication: Open<br>Encryption: WEP64<br>IP Setting: DHCP<br>IP Address:<br>Subnet Mask:<br>Default Gateway:<br>DNS Server: | Plesae check the summary setting on the left hand<br>side and click on CONFIGURE FRAME below if there<br>is no error on it. |
| Advance setting                                                                                                    |                                                                                                    |
|                                                                                                    | < <u>B</u> ack <u>Einish</u> <u>C</u> ancel                                                                                 |

\*\*\*\*\*

(Re. : click on "Advance setting" if you need to specify your own IP address settings. Click "OK" when you have finished the IP address settings. It is not recommended to setup the IP address settings manually unless you are familiar with your WiFi network).

| ess settings (DHCP)<br>or majority of the situations. |                                                                         |                                                                         |
|-------------------------------------------------------|-------------------------------------------------------------------------|-------------------------------------------------------------------------|
| ldress settings                                       |                                                                         |                                                                         |
|                                                       |                                                                         |                                                                         |
|                                                       |                                                                         |                                                                         |
|                                                       |                                                                         |                                                                         |
|                                                       |                                                                         |                                                                         |
|                                                       | ss settings (DHCP)<br>or majority of the situations.<br>Idress settings | ss settings (DHCP)<br>or majority of the situations.<br>Idress settings |

VII. It is important to disconnect the USB cable, power down the eStarling frame and power it up again.

(Re. : You will be reminded to unplug the USB cable from the eStarling frame and power off and on the eStarling frame again after you click the "Configure frame" button from the above step.

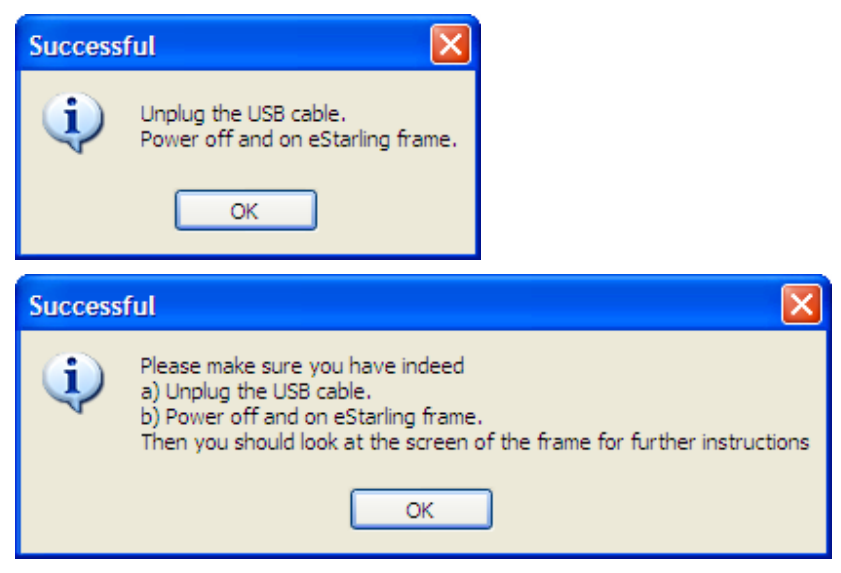

VIII. After the frame has been powered up again, it will search for the specified WiFi network automatically and if the setting is correct, you will see the frame displaying the following message (this may takes ~1min after the eStarling logo show up since you powered up the frame again). The six digits code in red is the registration code for your eStarling photo frame (XXXXXX is shown as an example only, every eStarling frame will have its own unique registration code)

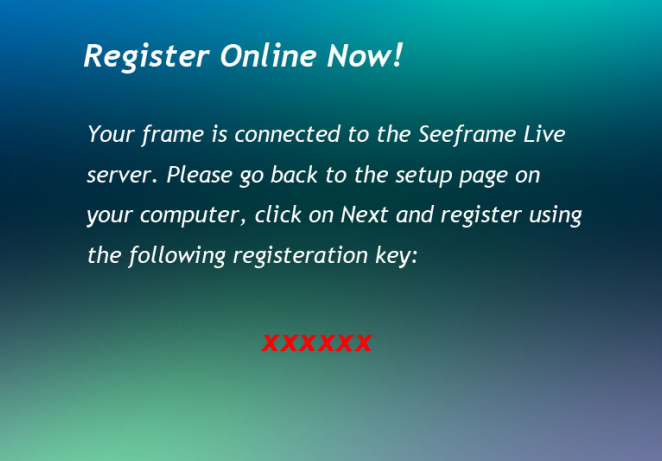

IX. Pls go back to the webpage opened at **Step3** above and click "Next" to start the registration procedure by entering the registration code. Once the registration has been completed, the following message will be displayed on the frame (time to be taken for the frame to display this message will vary depends on different connection environment and usually it takes no more than 2 min):

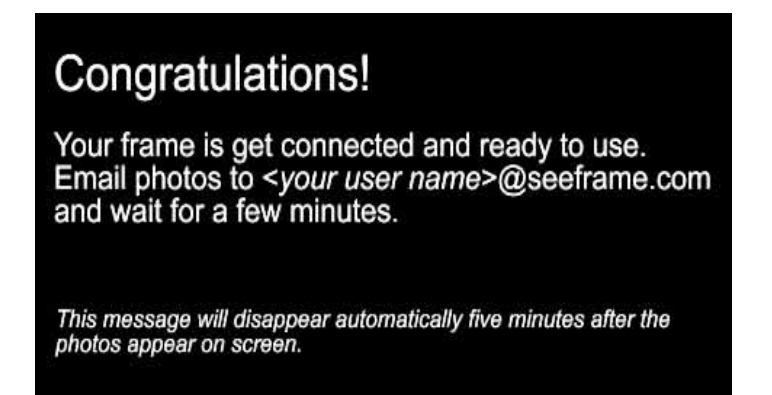

When this message pops up, your eStarling photo frame has been fully configured and ready for use.

X. If the eStarling frame cannot be connected to the specified WiFi network, the following message will be displayed after you see the eStarling logo (after ~1 min you powered up the frame from the above step). Pls verify the WiFi network settings and go through the setup procedure again.

#### Wi-Fi Connection Problem!

This frame can't get connected to your Wi-Fi network.Please go through Wi-Fi setup process again by going to www.seeframe.com. Or for troubleshooting information go to www.seeframe.com/support.

If the eStarling Frame has been connected to the specified WiFi network but the network is not being connected to the Internet, the following message will be displayed. Please contact your ISP and check on the Internet connection to your WiFi network. Once the Internet connection has been re-established, the frame should automatically connect to the <u>www.seeframe.com</u> and provide you the six digitals registration code in red as above mentioned. Or, pls go through the Wifi connection setup procedure again.

#### Internet Connection Problem!

This frame can't get connected to your internet. Please go through Wi-Fi setup process again by going to www.seeframe.com. Or for troubleshooting information go to www.seeframe.com/support. Congratulations, your eStarling photo frame has been properly setup to communicate with <u>www.seeframe.com</u>. You can enjoy the ultra convenient way of photo sharing which we enabled through eStarling Frame and <u>www.seeframe.com</u>. Photos under your user account on <u>www.seeframe.com</u> will be sent automatically to your eStarling frame through Internet and your WiFi network. When the on-frame memory is full, photos will be deleted from the frame in a "first-in-first-out" manner. The oldest photo will be deleted in order to give room for new incoming photo while the corresponding original photo under your user account on <u>www.seeframe.com</u> will be kept intact.

#### Customizing slide show

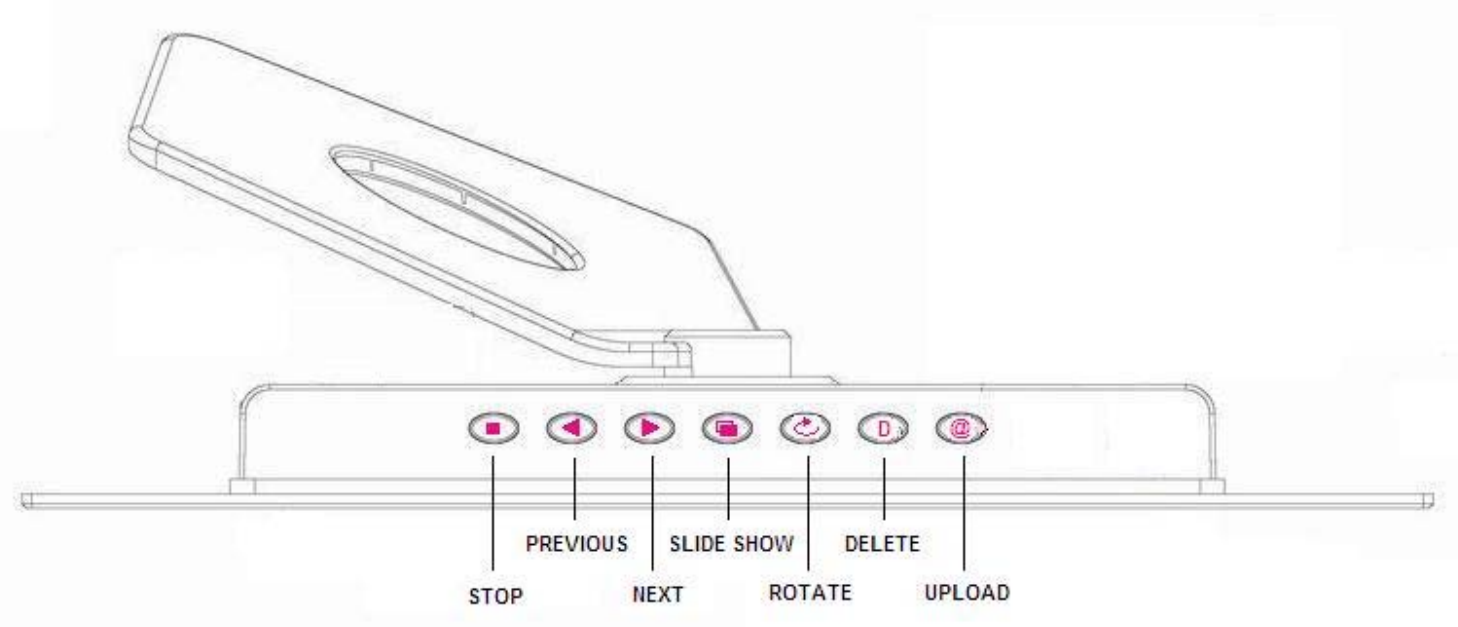

Button arrangement for customizing slide show:

#### 1. Auto/manual slide show

Auto slide show will be started automatically after power on. To stop auto slide show and browse through photos manually, pls. press the **STOP** button. Press the **SLIDE SHOW** button to resume auto slide show.

#### Automatic slide show from built-in memory or memory card

#### From built-in memory :

Slide show will be started automatically from the on-frame memory when there is no FLASH memory card attached to the eStarling frame

#### From memory card :

Photos on FLASH memory cards will have a higher priority for display than those being pushed from the web server. Slide shows from memory card will be started from the last memory card you inserted into the eStarling photo frame automatically

#### 2. Adjusting time interval between photos under auto slide show mode

The default time interval between each photo for auto slide show is 10 sec. You can toggle the options between 10, 60 second 180 sec. intervals by pressing the **SLIDE SHOW** button consecutively.

#### 3. Browsing through photos under manual slide show.

To display the photos manually, press the **STOP** button and use the **NEXT** and **PREVIOUS** button to browse through the photo album from on-frame memory or on memory card

#### 4. Changing the display orientation of photos

Press the **ROTATE** button consecutively to rotate the photos clockwise in 90, 180, 270 and 0 degree.

#### 5. Deleting photos

Stop the slide show by pressing the **STOP** button, browse through the photos using the **NEXT** and **PREVIOUS** button to locate the photo to be deleted. Press the **DELETE** button once and the screen will display :

# Press Delete Button Again to Confirm this Action

Press the **DELETE** button again to confirm on deletion, the screen will display:

Selected Photos Are Being Deleted.....

Once the photo has been completely deleted, the following message will be displayed.

Photos Deleted Successfully

6. Upload a photo from eStarling frame

Photos from FLASH memory card can be uploaded directly to your web album under <u>www.seeframe.com</u>. Stop the slide show by pressing the **STOP** button, browse through the photos using the **NEXT** and **PREVIOUS** button and locate the photo to be uploaded. Press the **UPLOAD** button once and the screen will display:

### Photos Are Being Uploaded to the Web.....

Once the photo has been completed uploaded, the following message will be displayed

## Photo is Uploaded to the Web Successfully

#### **FCC Information**

This device complies with Part 15 of the FCC Rules. Operation is subject to the following two conditions: (1) this device may not cause harmful interference, and (2) this device must accept any interference received, including interference that may cause undesired operation.

Changes or modifications not expressly approved by the party responsible for compliance could void the user's authority to operate the equipment.

This equipment complies with FCC radiation exposure limits set forth for an uncontrolled environment. End users must follow the specific operating instructions for satisfying RF exposure compliance. This transmitter must not be co-located or operating in conjunction with any other antenna or transmitter.

This device complies with FCC RF radiation exposure limits set forth for an uncontrolled environment. The antenna used for this transmitter must be installed to provide a separation distance of at least 20 cm from all persons and must not be co-located or operating in conjunction with any other antenna or transmitter.

This equipment has been tested and found to comply with the limits for a Class B digital device, pursuant to Part 15 of the FCC Rules. These limits are designed to provide reasonable protection against harmful interference in a residential installation. This equipment generates, uses and can radiate radio frequency energy and, if not installed and used in accordance with the instructions, may cause harmful interference to radio communications. However, there is no guarantee that interference will not occur in a particular installation.

If this equipment does cause harmful interference to radio or television reception, which can be determined by turning the equipment off and on, the user is encouraged to try to correct the interference by one or more of the following measures:

- -- Reorient or relocate the receiving antenna.
- -- Increase the separation between the equipment and receiver.

-- Connect the equipment into an outlet on a circuit different from that to which the receiver is connected.

-- Consult the dealer or an experienced radio/TV technician for help.